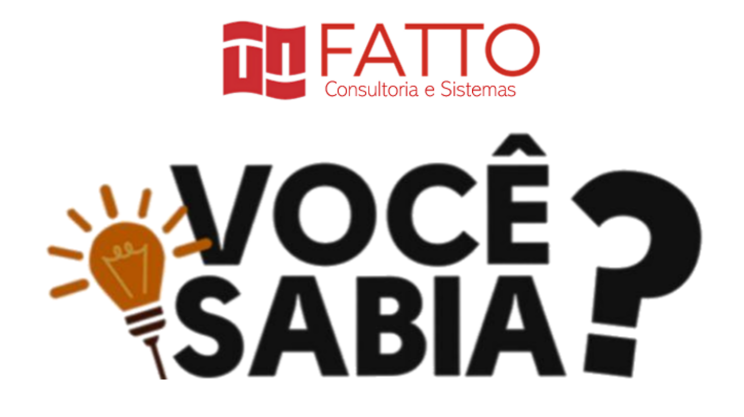

# Primeiro acesso ao Mesur©?

Veja como acessar a ferramenta e alterar os dados do seu perfil

Acesse <u>https://mesur.fattocs.com/login</u>. Insira seu e-mail e senha e clique no botão azul **"Entrar".** 

Caso tenha esquecido a senha, basta clicar em **"Esqueceu a senha"** logo abaixo do botão de acesso pela conta Google.

| MESUR                        |          |  |  |  |
|------------------------------|----------|--|--|--|
| Digite o login               |          |  |  |  |
| E-mail                       |          |  |  |  |
| Senha                        |          |  |  |  |
| Lembrar-me                   | ➡ Entrar |  |  |  |
| - OU -                       |          |  |  |  |
| G Entrar usando o Goog       | le       |  |  |  |
| Ainda não possui cadastro !? |          |  |  |  |
| 🛃 Cadastrar-se               |          |  |  |  |
| Esqueceu a senha?            |          |  |  |  |
|                              |          |  |  |  |

## Esqueceu a senha?

Ao clicar no link "Esqueceu a senha" você deve informar o seu e-mail de

Após clicado no botão azul **"Confirmado"** aparecerá uma segunda mensagem, informando que as instruções para alteração de senha foram enviadas para seu e-mail de cadastro. Basta acessá-lo e seguir as instruções.

Veja na imagem abaixo.

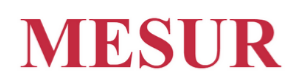

| E-mail                                          |                                                                         | Þ   |
|-------------------------------------------------|-------------------------------------------------------------------------|-----|
| Z Enviar                                        |                                                                         |     |
| Um e-mail vai ser envia<br>redefinir sua senha. | do para seu endereço de e-mail. Siga as instruções contidas no e-mail p | ara |
|                                                 | Recuperação de Senha                                                    |     |
| E-mail                                          |                                                                         | X   |

### Alterar dados do perfil do usuário

Ao efetuar seu login na ferramenta, irá aparecer a tela inicial, que é a dashboard das suas medições.

No canto superior direito, irá indicar o nome do usuário. Basta clicá-lo e depois clicar em **"Perfil",** conforme imagem abaixo.

| bscribe | Past Issu | ies |  |              | Trans         |
|---------|-----------|-----|--|--------------|---------------|
| 12      | Dashboard | >   |  |              |               |
|         |           |     |  |              |               |
|         |           |     |  |              |               |
|         |           |     |  | Distribu     | antitativo de |
|         |           |     |  | mediçõe      | os sistemas   |
|         |           |     |  |              |               |
|         |           |     |  |              |               |
|         |           |     |  |              |               |
|         |           |     |  |              |               |
| ~       |           |     |  |              |               |
|         |           |     |  |              |               |
|         |           |     |  | Frederio     | co Vaz        |
|         |           |     |  | Membro desde | 9 10/10/2019  |
|         |           |     |  | Perfil       | 🗭 Sair        |
|         |           |     |  |              |               |

Ao clicar em perfil, irão aparecer as opções para serem editadas, que são elas:

- Trocar Imagem Para inserir uma foto do perfil
- Remover Imagem Remove a imagem do perfil
- Alterar Senha
- Editar Perfil

Ao clicar em cada opção, abrirá uma janela para editar cada opção selecionada, conforme imagem abaixo.

Ao final de cada edição, basta clicar no botão azul "SALVAR" no canto inferior de cada janela.

| <ul> <li>Alterações do Perfil</li> </ul>                                                                                                    |                                                                                                    |
|----------------------------------------------------------------------------------------------------|----------------------------------------------------------------------------------------------------|
| Frederico Vaz       Streterico Vaz         Streterico Vaz       Streterico Vaz@fattocs.com.br         Streterico Vaz@fattocs.com.br       Streterico Vaz@fattocs.com.br         Streterico Vaz@fattocs.com.br       Streterico Vaz@fattocs.com.br         Trocar Imagem Remover Imagem Alterar Senha Editar Porfil       Streterico Vaz@fattocs.com.br         Escolha uma Logo Tipos aceitos: JPEG, JPG e PNG       Mudar Senha         Escolher arquivo Nenhum arquivo selecionado       Streterico Vaz@fattocs.com.br | Security Market Market Notes Cadar Notes Cadar Notes Cadar Notes Cagestand Notes Cadar Security Status |
| Convrict t @ 2020 Eatro. Todos os direitos reservados                                                                                                    | MESHE v.1.10 0.ray-2461                                                                                |

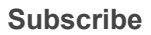

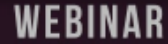

# MESUR: MEDICÃO DE SOFTWARE MUITO AL

Assista o vídeo onde o sócio da Fatto, Guilherme Simões, apresenta uma visão geral de funcionamento do MESUR© e fala das suas vantagens sobre o uso de planilha.

Para assistir agora aperte o play!

# Viu como é facil?

#### Qualquer dúvida, entre em contato conosco no

comercial@fattocs.com.br

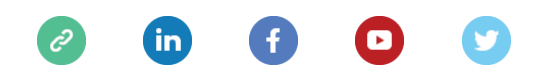

 This email was sent to <<Email Address>>

 why did I get this?
 unsubscribe from this list
 update subscription preferences

 Mesur · Centro · Vitória, Es 29100-010 · Brazil

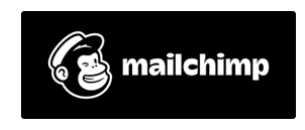